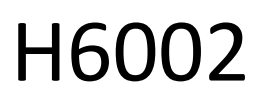

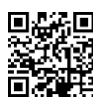

## EMOS Pet Care 4I PET-102

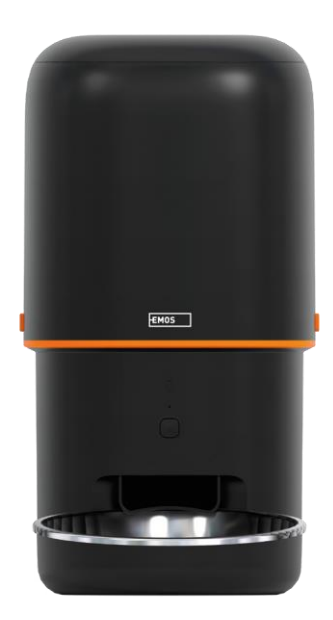

# Carabla de conținut

| Instrucțiuni de siguranță             | 2  |
|---------------------------------------|----|
| Conținutul pachetului                 | 4  |
| Specificații tehnice                  | 5  |
| Descrierea dispozitivului             | 6  |
| Instalare și asamblare                | 8  |
| Comenzi și funcții                    | 13 |
| Întrebări frecvente privind depanarea | 17 |

## Instrucțiuni de siguranță

Înainte de a instala sau utiliza produsul, citiți mai întâi complet instrucțiunile din instrucțiunile de și asigurațivă că le înțelegeți. Păstrați acest document și ambalajul pentru consultare ulterioară.

#### AVERTISMENT

Risc de securitate:

- Nu dezasamblați, deschideți sau spargeți bateriile.
- Nu utilizați hrănitorul pe animale care nu pot ajunge la tava de sau pe animale cu dizabilități fizice.
- Nu utilizați hrănitorul în aer liber.
- Nu utilizați hrană umedă, conservată sau umedă.
- Verificați bateriile în mod regulat. Înlocuiți întotdeauna bateriile cu unele noi înainte de a pleca pentru o perioadă lungă de timp.
- Nu ridicați alimentatorul de capac, de tava sau de bolul. Ridicați și transportați baza cu ambele mâini, menținând alimentatorul în poziție verticală.
- Utilizați numai hrană uscată adecvată cu un diametru al peletelor de 2-15 mm. Granulele mai mari se pot bloca în orificiul de alimentare.
- Nu introduceți degetele în orificiul de alimentare și nu lăsați degetele să atingă rotorul.

Risc electric:

- Instalarea și/sau utilizarea necorespunzătoare pot provoca șocuri electrice sau incendii.
- Citiți instrucțiunile înainte de instalare și luați în considerare caracteristicile specifice ale spațiului și locației în care va fi instalat produsul.
- Nu deschideți, dezasamblați, modificați sau schimbați dispozitivul, cu excepția cazului în care acest lucru este specificat în instrucțiuni.
- Orice deschidere sau reparație neautorizată va duce la pierderea tuturor responsabilităților, drepturilor de și garanțiilor.
- Utilizați întotdeauna numai cablul de alimentare original.
- Produsul poate fi alimentat numai cu o tensiune care corespunde informațiilor de pe eticheta produsului.
- Numai un tehnician calificat poate întreține acest produs pentru a reduce riscul de electrocutare.
- Deconectați produsul de la sursa de alimentare înainte de curățare.
- Produsul nu trebuie utilizat de persoane (inclusiv copii) ale căror abilități fizice, senzoriale sau mentale sau lipsa de experiență și cunoștințe le împiedică să utilizeze produsul în siguranță fără supraveghere sau instruire.
- Curățarea și întreținerea de către utilizator nu trebuie să fie efectuate de copii nesupravegheați.
- Nu scufundați produsul în apă sau alte lichide.

Risc de incendiu:

• Nu utilizați produsul dacă vreo parte este deteriorată sau defectă. Înlocuiți imediat produsul deteriorat sau defect.

Risc de sufocare:

• Nu lăsați copiii să se joace cu materialul de ambalare. Păstrați materialul de ambalare la îndemâna copiilor.

Risc de arsuri chimice:

• Nu expuneți celulele sau bateriile la solicitări mecanice.

#### NOTIFICARE

Risc de împiedicare:

Cablul de alimentare și produsul trebuie să fie întotdeauna poziționate astfel încât să nu interfereze cu normale de deplasare.

#### NOTIFICARE

Risc de deteriorare a produsului:

- Utilizați produsul numai așa cum este descris în acest document.
- Preveniți căderea produsului și protejați-l de impact.
- Nu utilizați agenți de curățare chimici agresivi atunci când curățați produsul.
- Supravegheați copiii astfel încât aceștia să nu se joace cu produsul.

EMOS spol. s r.o. declară că produsul H6002 respectă cerințele esențiale și alte dispoziții relevante ale directivelor. Echipamentul poate fi utilizat liber în UE.

Declarația de conformitate poate fi găsită pe site-ul http://www.emos.eu/download.

Echipamentul poate fi utilizat pe baza autorizației generale nr. VO-R/10/07.2021-8, cu .

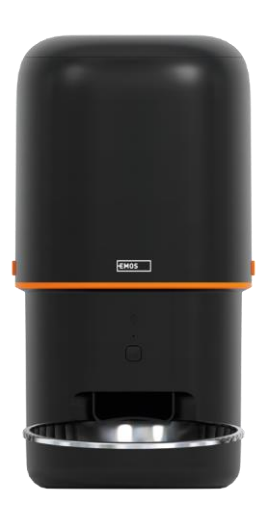

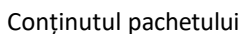

Alimentator Absorbant de umezeală (silicagel) Cablu USB Adaptor de alimentare Bol din oțel inoxidabil Suport pentru bol

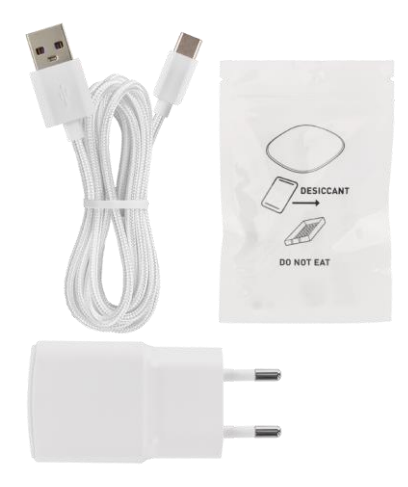

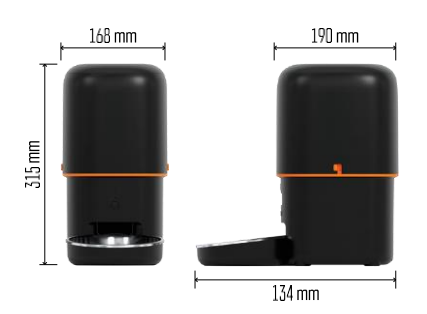

## Specificații tehnice

Alimentare: 5 V/1 A max. 5 W / 3 baterii de 1,5 V (tip D) Capacitate de alimentare: 4 I Diametru peleți: 2-15 mm Dimensiuni: 315 × 314 × 168 mm Metoda de hrănire: manuală, cronometrată, prin aplicație Numărul maxim de hrăniri automate pe : 10 Numărul maxim de porții pe hrănire: 16 Greutate per porție: 5-6 g Format de timp: 12 ore (AM/PM)

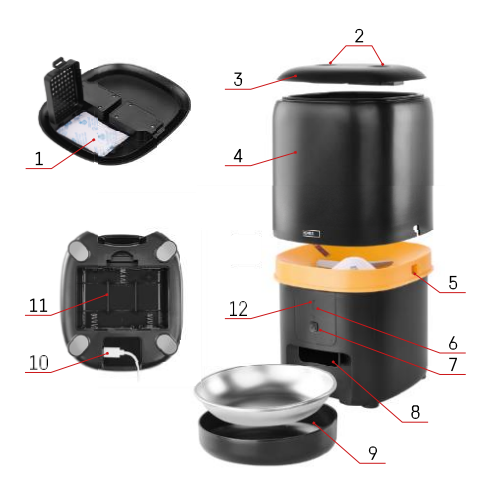

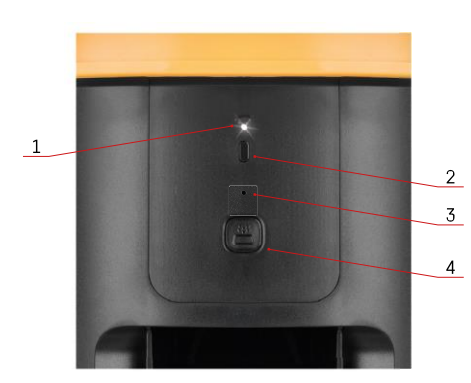

### Descrierea dispozitivului

#### Descrierea alimentatorului

- 1 Spațiu pentru absorbantul de umiditate
- 2 Blocarea capacului superior
- 3 Capacul superior al recipientului pentru pelete
- 4 Recipient pentru granule
- 5 Încuietoare pentru fixarea recipientului
- 6 Buton de împerechere Wi-Fi
- 7 Buton pentru alimentare manuală
- 8 Deschidere de distribuire
- 9 Bol
- 10 Port de alimentare USB
- 11 Spațiu pentru baterii
- 12 LED de stare

Descrierea panoului de control

- 1 LED de stare
- 2 Buton de împerechere Wi-Fi
- 3 Microfon
- 4 Buton pentru alimentare manuală

| Buton                           | Funcții                                                                                                    |
|---------------------------------|----------------------------------------------------------------------------------------------------|
| Buton de împerechere Wi-Fi      | Apăsați lung timp de 5 secunde pentru a reseta<br>conexiunea Wi-Fi și toate setările alimentatorului.                                                   |
| Buton pentru alimentare manuală | Apăsați de două ori pentru a începe alimentarea<br>manuală. Cantitatea de alimentare poate fi setată<br>în aplicație, valoarea implicită este 1 porție. |

| Comportamentul LED-ului de stare | Descriere                                                                                                    |
|----------------------------------|----------------------------------------------------------------------------------------------------|
| Clipește încet roșu              | Alimentatorul așteaptă ca rețeaua Wi-Fi să fie<br>configurată;                                                                                 |
| Clipește rapid în roșu           | Alimentatorul este configurat pentru o rețea Wi-Fi și<br>încearcă să se conecteze. Dacă conexiunea eșuează, va<br>continua să clipească rapid. |
| Încă strălucește alb             | Alimentatorul este conectat la o rețea Wi-Fi.<br>Aceasta poate fi dezactivată în setări.                                                       |
| Neiluminat                       | Alimentatorul este alimentat numai de la baterie<br>sau este oprit manual.                                                                     |

#### Conectarea

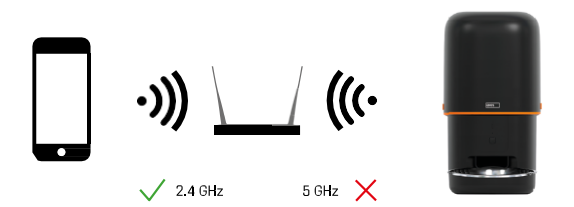

Acest dispozitiv se poate conecta numai la frecvența Wi-Fi de 2,4 GHz. (Nu acceptă 5 GHz.) Prin urmare, vă recomandăm să verificați dacă rețeaua dvs. Wi-Fi funcționează la această frecvență înainte de a conecta dispozitivul. Unele routere au ambele frecvențe de 2,4 GHz și 5 GHz combinate sub un singur SSID. În acest caz, este posibil să fie necesar să separați frecvențele pentru ca dispozitivul să se conecteze cu succes.

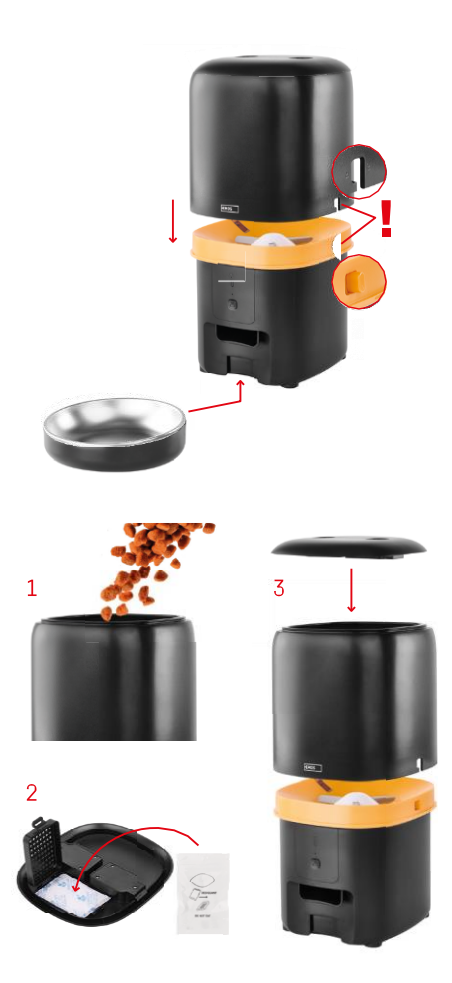

## Instalare și asamblare

Așezați recipientul pentru peleți deasupra bazei, astfel încât încuietoarea să alunece în orificiile corespunzătoare. Apoi fixați recipientul cu încuietoarea dată pentru o potrivire corectă și sigură. De asemenea, puteți atașa un bol la baza hrănitorului.

Umpleți recipientul cu peleți. Introduceți absorbantul de umiditate în capacul superior al recipientului și puneți capacul la loc pe recipient, asigurându-vă că capacul se potrivește corect și ferm în mânere.

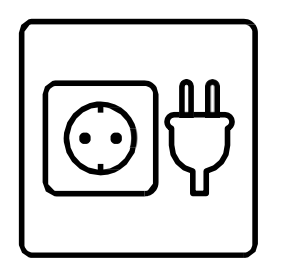

Conectați alimentatorul la o sursă de alimentare sau introduceți bateriile.

Notă: Bateria de rezervă este destinată alimentării alternative pe termen scurt în cazul unei pene de curent. Dacă numai bateria este disponibilă, alimentatorul va intra în modul de așteptare după 3 minute fără funcționare. Când se află în modul de așteptare, rețeaua Wi-Fi și toate operațiunile aplicației nu vor fi disponibile. Alimentatorul va continua să hrănească în mod normal la ora de hrănire programată.

Bateriile reîncărcabile nu sunt recomandate deoarece pot cauza citiri inexacte ale stării de .

Împerecherea cu o aplicație

Instalarea aplicației EMOS GoSmart

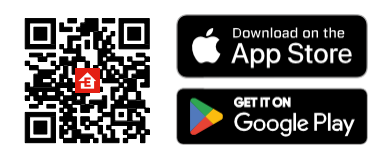

Aplicația este disponibilă pentru Android și iOS prin intermediul Google Play și App Store. Pentru a descărca aplicația, vă rugăm să scanați codul QR corespunzător.

#### mobilă EMOS GoSmart

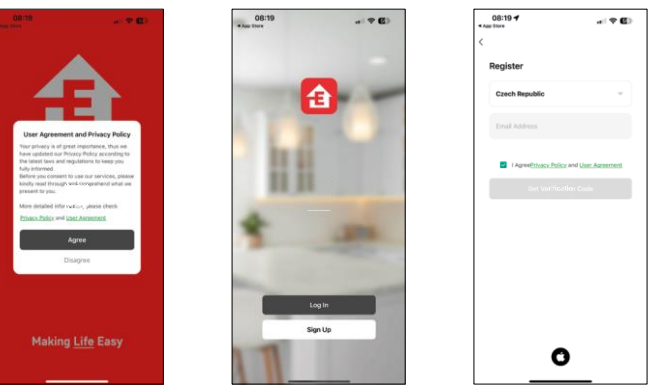

Deschideți aplicația EMOS GoSmart și confirmați politica de confidențialitate și faceți clic pe "Sunt de acord". Selectați "Înregistrare".

Introduceți numele unei adrese de e-mail valide și alegeți o parolă. Confirmați acordul dvs. cu privire la politica de confidențialitate. Selectați "Înregistrare".

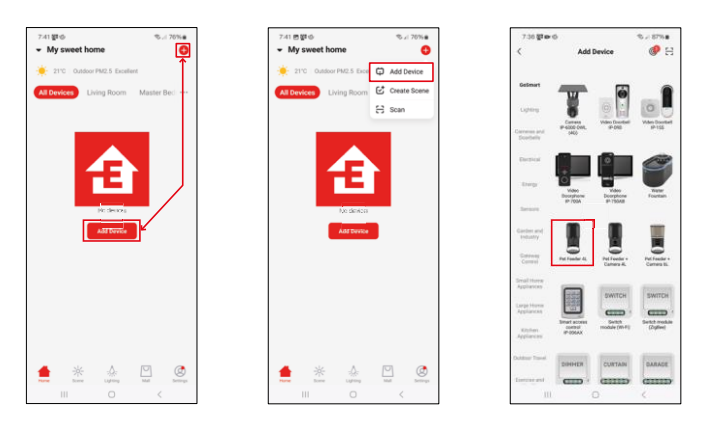

Selectați "Adăugare dispozitiv".

Selectați categoria de produse GoSmart și alegeți Pet Feeder 4L.

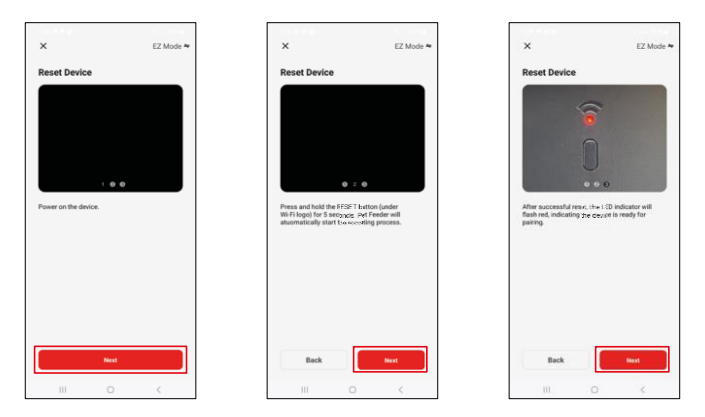

Conectați sursa de alimentare la alimentator. Resetați dispozitivul utilizând butonul de împerechere Wi-Fi. Asigurați-vă că LED-ul roșu clipește.

| ×                                                                          | 7-39 回由間<br>×              |                                       | ≪si 80%∎                 | 7:41 * * 8<br>×     | Add Device      | ®.4 80%∎ |
|----------------------------------------------------------------------------|----------------------------|---------------------------------------|--------------------------|---------------------|-----------------|----------|
| Select 2.4 GHz Wi-Fi Network and<br>enter password.                        |                            | Adding device<br>Power on the device. |                          | 1 device(s) added   | successfully    |          |
| Common router cetting method<br>x === 0 total<br>w total - 2.4Gite + ∞ (0) |                            |                                       |                          | D device(s) being a | ed successfully | 2        |
| 🌩 EmolCZ_Smart 🔤                                                           |                            |                                       |                          |                     |                 |          |
| A mext                                                                     |                            | 02:00                                 |                          |                     |                 |          |
|                                                                            |                            |                                       |                          |                     |                 |          |
|                                                                            | Scenning<br>the<br>devices |                                       | initialize<br>the device |                     | Done            |          |
| III O K                                                                    |                            | 0                                     | <                        |                     | 0               | <        |

Introduceți numele și parola rețelei Wi-Fi. Aceste informații rămân criptate și sunt utilizate pentru a permite camerei să comunice de la distanță cu dispozitivul dvs. mobil. Dispozitivul va fi căutat automat. Dispozitivul este

găsit.

Confirmați cu butonul "Done".

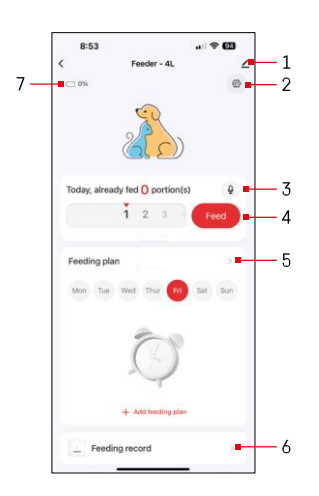

#### Icoane și lumini indicatoare

Descrierea controalelor din aplicație

- 1 Extinderea setărilor
- 2 Configurarea alimentatorului
- 3 Setarea mesajului sonor
- 4 Alimentare manuală
- 5 Setări ale planului de hrănire
- 6 Înregistrarea hrănirii
- 7 Starea bateriei. Dacă nu sunt introduse baterii, aplicația afișează 0%.

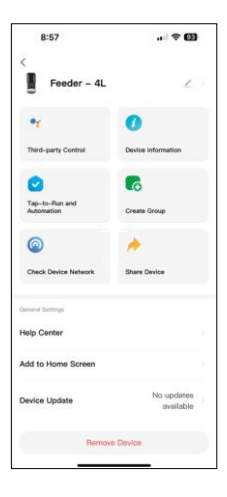

Descrierea setărilor extensiei

- Control terță parte Setări asistent vocal
- Informații despre dispozitiv Informații de bază despre dispozitiv și proprietarul acestuia
- Tap-to-Run și Automatizare Vizualizați scenele și automatizările atribuite dispozitivului. Crearea de scene este posibilă direct în meniul principal al aplicației, în secțiunea
   "Srena"
- Creare grup gruparea dispozitivelor pentru control unificat
- Verificarea rețelei dispozitivului diagnosticarea rețelei
- Partajați dispozitivul Partajați gestionarea dispozitivului către un alt utilizator
- Centrul de ajutor Vizualizați cele mai frecvente întrebări, împreună cu soluțiile acestora, plus posibilitatea de a ne trimite întrebări/sugestii/reacții direct
- Add to Home Screen Adăugați o pictogramă la ecranul de pornire al telefonului. Cu acest pas, nu trebuie să vă deschideți dispozitivul prin aplicație de fiecare dată, ci doar să faceți clic direct pe această pictogramă adăugată și vă va duce direct la vizualizarea camerei
- Actualizarea dispozitivului Actualizarea dispozitivului. Opțiune pentru activarea actualizărilor automate
- Eliminare dispozitiv Eliminați și dezasociați un dispozitiv. Un pas important dacă doriți să schimbați proprietarul dispozitivului. După adăugarea dispozitivului în aplicație, dispozitivul este asociat și nu poate fi adăugat sub un alt cont.

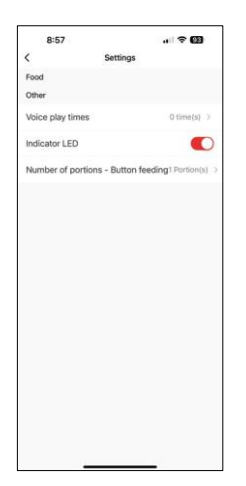

## Comenzi și funcții

Configurarea alimentatorului

- Timp de redare a vocii Setați numărul de redări ale mesajului audio atunci când începe alimentarea.
- LED indicator Porniți/opriți LED-ul de stare.
- Number of portions Button feeding Setați numărul de porții pentru alimentarea manuală prin buton.

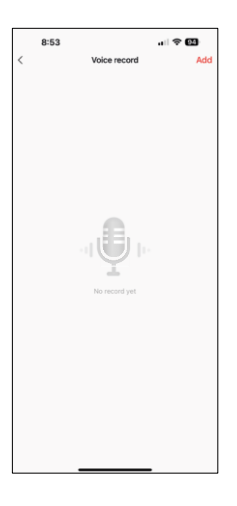

#### Setarea mesajului sonor

Faceți clic pe pictograma microfon din meniul principal pentru a afișa următorul ecran. Aici puteți gestiona înregistrările vocale și puteți crea una nouă făcând clic pe butonul "Adăugare".

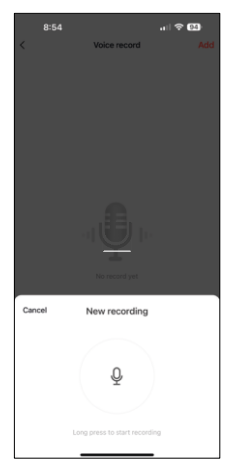

 854
 ull ♥ €2

 C
 Voice record
 Addition

8:54 ... I TON Voice record Add Decer values: 1075. 3 Record Rat (Voice record (Voice record) (I) Pe ultimul ecran, vă puteți gestiona din nou înregistrările. În acest moment mai trebuie să încărcați această înregistrare în alimentator. Înregistrarea se face făcând clic pe pictograma săgeată roșie, ceea ce durează câteva . Odată ce înregistrarea a fost încărcată, de fiecare dată când începeți alimentarea, aceasta va fi însoțită de această înregistrare audio.

Dacă înregistrarea este , continuați făcând clic pe butonul verde.

Atunci când faceti clic pe butonul "add", veti optiunea de înregistrare audio.

Pentru a înregistra un mesaj audio, țineți apăsat butonul microfonului și mentineti-l apăsat pe durata înregistrării. Când se eliberează butonul,

înregistrarea se va opri si veti putea vizualiza înregistrarea.

14

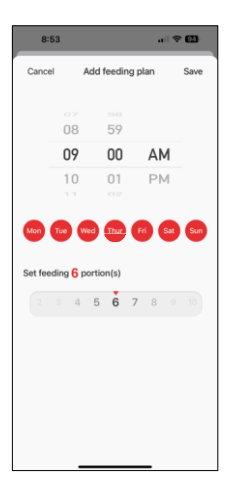

Setări ale planului de hrănire

În această setare, puteți adăuga programe diferite pentru momentul în care dispozitivul ar trebui să înceapă alimentarea.

Procedură:

- 1. Selectați timpul de alimentare
- 2. Selectați zilele în care se execută aceste planuri
- 3. Selectați numărul de porții care urmează să fie distribuite de dispozitiv.

Alimentatorul acceptă un număr maxim de 10 programe diferite.

Conversia formatului de timp de la 24 de ore la 12 ore

Din motive tehnice, alimentatorul acceptă doar formatul de timp de 12 ore. Mai jos veți găsi un scurt tutorial privind modul de conversie a orei din formatul de 24 de ore în formatul de 12 ore.

Format de timp de 12 ore:

- Dimineața (AM): ora cuprinsă între 00:00 (miezul nopții) și 11:59 este denumită "AM".
  - De exemplu: 1:00 AM este 1am, 11:00 AM este 11am.
- După-amiază (PM): ora cuprinsă între 12:00 (amiază) si 11:59 este denumită
  - "PM".
  - De exemplu: 1:00 PM este 1 pm, 11:00 PM este 11 pm.

Cum se convertește de la formatul de 24 de ore la formatul de 12 ore:

- De la 00:00 la 11:59: orele rămân aceleași, dar se adaugă "AM".
  Exemplu: 8:30 AM este 8:30 AM.
- De la 12:00 la 12:59: Ora rămâne aceeași, dar se adaugă "PM".
  - Exemplu: 12:30 PM este 12:30 PM.
- De la 13:00 la 23:59: scădeți 12 ore și adăugați "PM".
  - Exemplu: 3:45 PM este 3:45 PM.

Exemple:

14:00 (format 24 de ore) = 2:00 PM (format 12 ore) 07:15 (format 24 de ore) = 7:15 AM (format 12 ore) 00:00 (format 24 de ore)= 12:00 AM format 12 ore)

## Întreținerea echipamentelor

- Deconectați întotdeauna unitatea de la sursa de alimentare înainte de curățare.
- Nu spălați sau nu înmuiați baza alimentatorului în apă, deoarece baza conține componente electronice.
- Pentru a proteja granulele de umezeală, uscați toate piesele sau uscați-le cu aer după curățare.
- Dacă utilizați un agent de curățare pentru a curăța, clătiți-l bine pentru a face dispozitivul sigur pentru animale.
- Pentru a menține hrana proaspătă, schimbați o dată pe lună.

## Întrebări frecvente privind depanarea

Nu pot face ca dispozitivele să se împerecheze. Ce pot să fac?

- că aveți un semnal suficient de puternic
- Asigurați-vă că vă asociați dispozitivul la Wi-Fi de 2,4 GHz
- Permiteți aplicației toate permisiunile în setări
- Asigurați-vă că utilizați cea mai recentă versiune a sistemului de operare mobil și cea mai recentă versiune a aplicației
- Atunci când este alimentat numai de la baterie, alimentatorul intră în modul de așteptare după 3 minute fără funcționare. În modul de așteptare, rețeaua și toate operațiunile aplicației nu vor fi disponibile. Alimentatorul va continua să alimenteze în mod normal la ora programată pentru hrănire.

De ce cantitatea de alimente din fiecare porție nu este aceeași?

 Primele câteva porții pot, dar acest lucru nu înseamnă că dispozitivul este defect. După aproximativ 6 hrăniri, porțiile ar trebui să fie aproape la fel.

Nu primesc notificări, ?

- Permiteți aplicației toate permisiunile în setări
- Activați notificările în setările aplicației (Setări -> Notificări aplicație)

Cine poate utiliza dispozitivul?

- Dispozitivul trebuie să aibă întotdeauna un administrator (proprietar)
- Administratorul poate partaja dispozitivul cu restul familiei și le poate atribui drepturi